# ІНСТРУКЦІЯ

керівника медичного закладу по роботі у загальноукраїнській системі eHealth через систему Helsi

© ТОВ «ХЕЛСІ ЮА», 2017–2018

#### Що може головний лікар у системі HELSI.

У особистому кабінеті керівник має можливість:

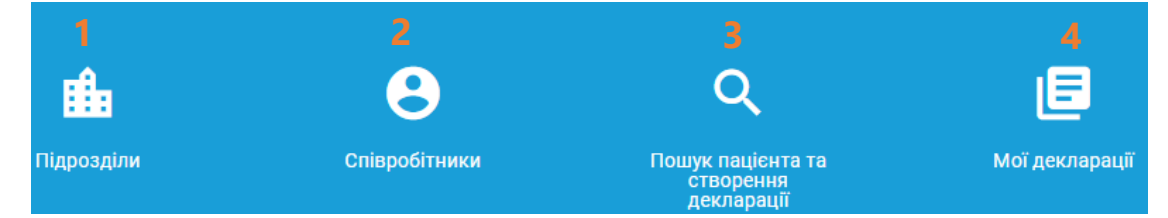

- 1. У меню **"Підрозділи"** створювати, переглядати та редагувати структурні підрозділи співробітника за потреби;
- 2. У меню **"Співробітники"** створювати, переглядати, редагувати та видаляти співробітника;
- 3. У меню **"Пошук пацієнта та створення декларації"** шукати зареєстрованих пацієнтів, створювати та верифікувати декларацій за потреби;
- 4. Меню "Мої декларації" використовується для перегляду декларацій, їх статусу.

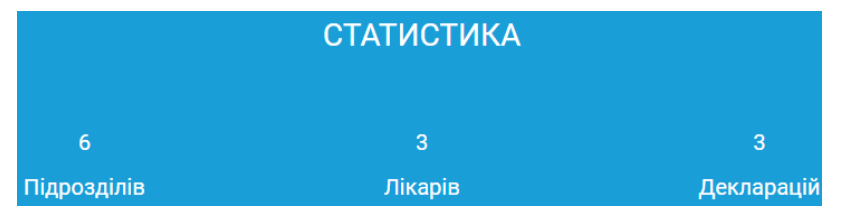

Розділ статистика інформує по кількості підрозділів, лікарів та декларацій, що підписані.

**У системі є чотири ролі співробітника: відділ кадрів, лікар, реєстратор.** Загальний порядок дій у системі виглядає наступним чином:

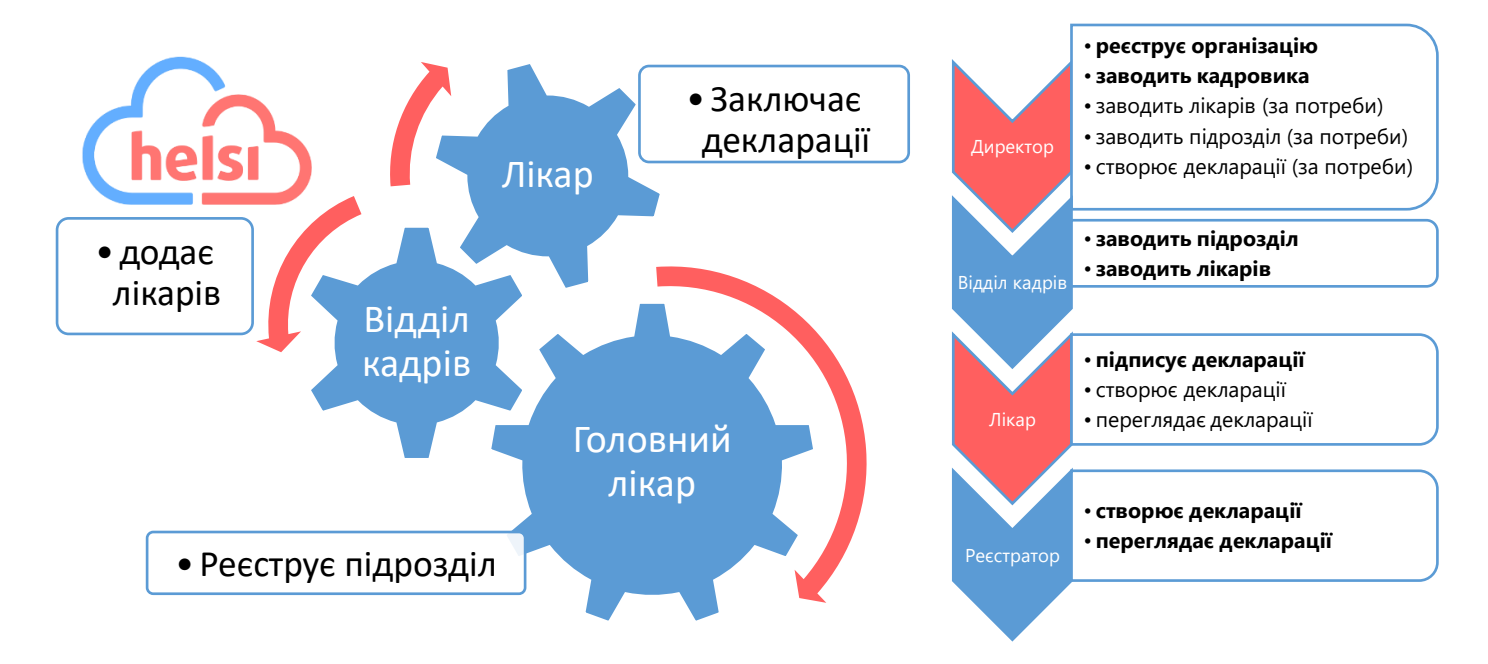

# Зареєструвати співробітників медичного закладу у eHealth найзручніше через систему Helsi.

Вносити працівників до eHealth може як головний лікар так і співробітник відділу кадрів або інша призначена відповідальна особа

#### Що Вам необхідно підготувати для реєстрації:

- 1. Доступ до мережі Інтернет з комп'ютера або ноутбука;
- 2. Дані співробітника відділу кадрів медичного закладу (паспортні дані, освіта, кваліфікація, ІПН, контактний телефон, адресу електронної пошти,);
- 3. Попередньо зареєструвати медичний заклад у загальноукраїнському ЕНЕАLTH

### РЕЄСТРАЦІЯ ЗАЙМАЄ ДО 10 ХВИЛИН, ТА РОЗПОДІЛЕНА НА 3 ПРОСТІ КРОКИ

#### Крок 1. УВІЙТИ ДО ОСОБИСТОГО КАБІНЕТУ:

- Зайти на сайт <u>https://reform.helsi.me</u>,
- Натиснути кнопку «Увійти»;
- Ввести адресу електронної пошти вказану під час реєстрації у загальноукраїнському ЕНЕАLTН та обрати медичний заклад та посаду за потреби;

рати медичний заклад та УВІЙТИ и;

• Ввести пароль отриманий під час реєстрації у загальноукраїнській системі ЕНЕАLTH та натиснути кнопку **«Далі»**;

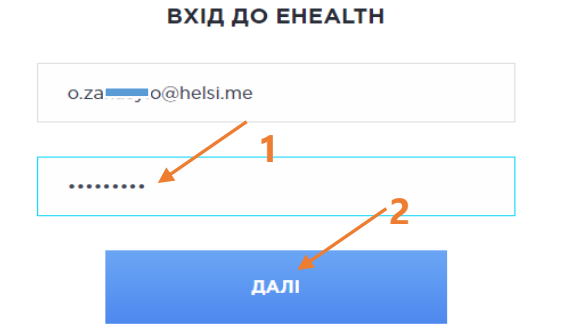

Для входу введіть вашу електронну адресу

внесення

ЛІКАРІВ І ДЕКЛАРАЦІЙ

| Електронна пошта            |              |
|-----------------------------|--------------|
| o.za'                       | $\checkmark$ |
| <br>Оберіть медичний заклад |              |
| Посада - Місце роботи       |              |
| Оберіть 2                   | •            |
| Оберіть                     |              |
| ЦПМСД №1                    |              |

• Натиснути кнопку «Прийняти та продовжити» та увійдіть у особистий кабінет.

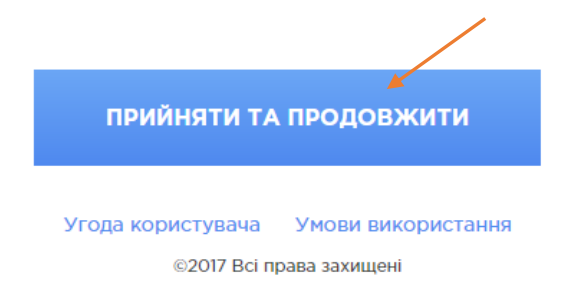

• відкриється особистий кабінет

#### Крок 2. Створення заявки на реєстрацію співробітника:

У особистому кабінеті обрати пункт «Співробітники»;

• У вкладці Співробітники натиснути «Новий співробітник»;

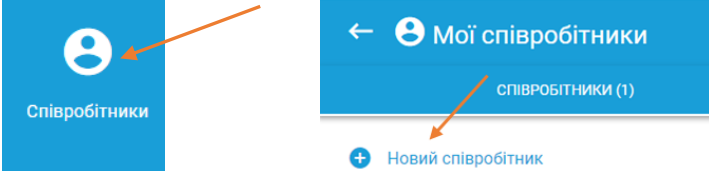

- Обрати роль працівника у системі (в подальшому змінити не можливо) та посаду
- В залежності від обраної ролі кількість полів у формі будуть різними, поля із \* обов'язкові до заповнення;

| Лікар-педіатр дільничний                      |   |
|-----------------------------------------------|---|
| T                                             |   |
| ип співрооітника*                             |   |
|                                               |   |
| лікар                                         | • |
| пікар<br>відділ кадрів                        | • |
| лікар<br>відділ кадрів<br>лікар               | - |
| лікар<br>відділ кадрів<br>лікар<br>реєстратор | - |

 ОБОВ'ЯЗКОВО Під час заповнення форми вказати дійсну адресу електронної пошти працівника, так як на неї прийде посилання для підтвердження реєстрації. На одну пошту можна зареєструвати тільки одного працівника (1);

| іпн<br>2442209458 | ~ | Серія та номер паспорту<br>СО2222222    | 1 🗸 | Дата народження<br>12.11.1966                                      |
|-------------------|---|-----------------------------------------|-----|--------------------------------------------------------------------|
| стать 2 чоловіча  | • | Номер мобільного<br>+38 (099) 999-99-99 | ~   | Ардеса електронної пошти<br>xasocu@p33.org  <b>3</b><br>ктивація W |
| ЗБЕРЕГТИ ЧЕРНЕТКУ |   |                                         |     | Перхилть до роз<br>актививати Wind<br><b>НАДІСЛАТИ</b>             |

- ОБОВ'ЯЗКОВО перевірте правильність введення адреси електронної пошти;
- ОБОВ'ЯЗКОВО перевірте існування адреси електронної пошти:
  - перейдіть за посиланням <u>https://2ip.ua;</u>
  - оберіть пункт перевірка e-mail; —
  - введіть адресу електронної пошти та натисніть кнопку перевірити;
  - якщо пошта зареєстрована на домені ukr.net, запропонуйте співробітнику зайти на неї перед відправкою запрошення.
- В процесі заповнення форми є можливість зберегти чернетку (2);
- В кінці заповнення натиснути кнопку «Надіслати» (3).

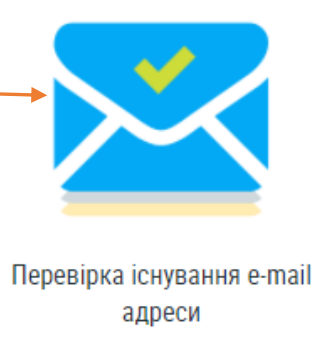

#### Крок 3. Очікування від

- Після натискання кнопки «Надіслати» заявка потрапляє у вкладку очікує;
- цей В же час співробітник отримує повідомлення на електронну адресу вказану у кроці 3;
- Для завершення . реєстрації співробітник має <u>прийняти</u> запрошення;

| СПІВРОБІТНИКИ (5)                                                                                                    |                                               |                                                                                    | ЗАЯІ                                               | ЗКИ (2) |
|----------------------------------------------------------------------------------------------------|-----------------------------------------------|------------------------------------------------------------------------------------|----------------------------------------------------|---------|
| Новий співробітник                                                                                                    |                                               |                                                                                    |                                                    |         |
| ЧЕРНЕТКИ (0)                                                                                                    | очі                                           | куе (2)                                                                            |                                                    | E       |
| .5.                                                                                                    | Пос                                           | ада                                                                                | Спеціальність                                      |         |
| ацкевич Олександр Кирилович                                                                                                    | від,                                          | ціл кадрів                                                                         | Начальник                                          |         |
| Співробітники співробітники                                                                                                    |                                               |                                                                                    | ЗАЯВКИ (1)                                         |         |
| СПІВРОБІТНИКИ (5)                                                                                                    |                                               |                                                                                    | ЗАЯВКИ (1)                                         |         |
| <ul> <li>В Мої співробітники</li> <li>співробітники (5)</li> <li>Новий співробітник</li> </ul>                                                                                                    |                                               |                                                                                    | ЗАЯВКИ (1)                                         |         |
| <ul> <li>Мої співробітники</li> <li>співробітники (5)</li> <li>Новий співробітник</li> </ul>                                                                                                    | Посада                                        | Спеціальність                                                                      | ЗАЯВКИ (1)                                         | Ļ       |
| <ul> <li>В Мої співробітники</li> <li>співробітники (5)</li> <li>Новий співробітник</li> <li>п.1ь.</li> <li>Кондратов Кондрат Кондратович</li> </ul>                                                                                                    | Посада<br>керівник                            | Спеціальність<br><b>Директор</b>                                                   | ЗАЯВКИ (1)                                         | ļ       |
| <ul> <li>Новий співробітники (5)</li> <li>Новий співробітник</li> <li>П.Б.</li> <li>Кондратов Кондрат Кондратович</li> <li>Олександрова Олександрова</li> </ul>                                                                                                    | Посада<br>Керівник<br>лікар                   | Спеціальність<br>Сиректор<br>Лікар-педіатр /                                       | ЗАЯВКИ (1)                                         |         |
| <ul> <li>Новий співробітники (5)</li> <li>Новий співробітник</li> <li>Новий співробітник</li> <li>Кондратов Кондрат Кондратович</li> <li>Олександрова Олександрова</li> <li>Braterska Valeria</li> </ul>                                                              | Посада<br>керівник<br>лікар<br>лікар          | Спеціальність<br>Директор<br>Лікар-педіатр /<br>Лікар-педіатр /                    | ЗАЯВКИ (1)<br>Порничний<br>Порничний               |         |
| <ul> <li>Новий співробітники (5)</li> <li>Новий співробітник</li> <li>Новий співробітник</li> <li>П.Б.</li> <li>Кондратов Кондрат Кондратович</li> <li>Олександрова Олександра Олександрова</li> <li>Вraterska Valeria</li> <li>Дмитренко Дмитро Дмитрович</li> </ul> | Посада<br>Керівник<br>лікар<br>лікар<br>лікар | Спеціальність<br>Директор<br>Лікар-педіатр /<br>Лікар-педіатр /<br>Лікар-педіатр / | ЗАЯВКИ (1)<br>цльничний<br>цльничний<br>дільничний |         |

Після того як співробітник

прийняв запрошення, його прізвище з'явиться у вкладці співробітники,

• Під час очікування відповіді можливо формувати заявки для інших співробітників.

#### За необхідності змінити інформацію по співробітнику або додати нову необхідно:

- у вкладці співробітники натиснути олівець,
- змінити інформацію або додати нову,
- натиснути кнопку «Надіслати»,
- на пошту співробітника прийде лист із інформуванням про зміни з пропозицією підтвердження,
- після того як співробітник підтвердить зміни дані оновляться у системі,
- адресу електронної пошти, ІПН, дату народження, стать та роль у системі змінити не можливо,
- якщо співробітник не отримає запрошення необхідно перевірити правильність вказаної адреси електронної пошти, папку спам за відсутності листа звернутися до служби підтримки.

## ПОДАЛЬШУ РЕЄСТРАЦІЮ СПІВРОБІТНИКІВ може проводити співробітник ВІДДІЛУ КАДРІВ

#### або інша відповідальна особа

#### Ви також можете зв'язатися з нашою службою підтримки:

support@helsi.me 044 580 10 90 066 580 10 90 068 580 10 90 073 580 10 90